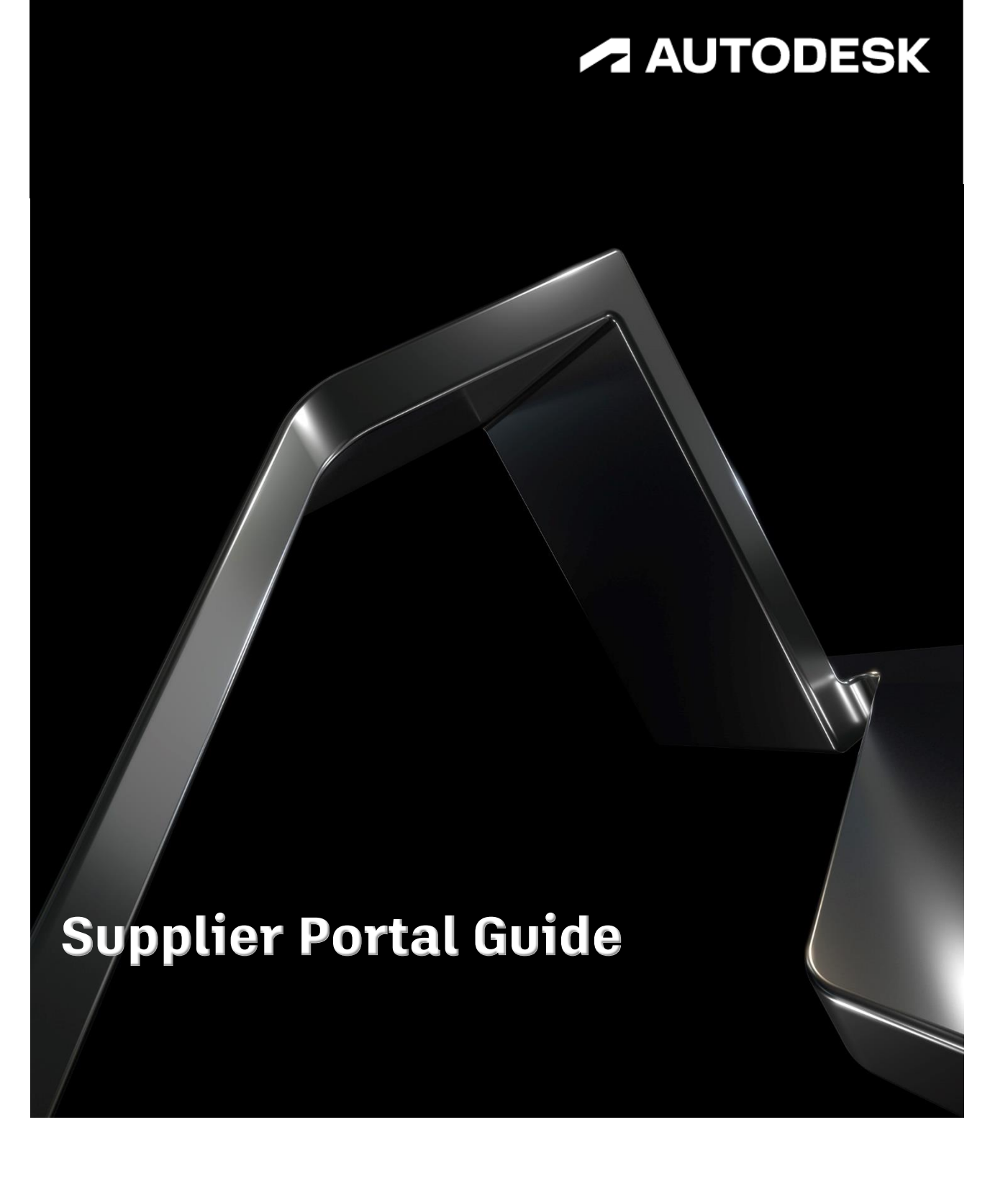

# **Table of Contents**

| Accessing the Autodesk Supplier Portal |    |
|----------------------------------------|----|
| Creating your account                  | 3  |
| Completing the General Data Form       | 4  |
| Supplier Registration                  | 5  |
| Setting up your payment information    | 5  |
| Registration checklist                 | 6  |
| General business information           | 7  |
| Business address                       | 8  |
| Country specific tax information       | 9  |
| Banking details                        |    |
| Insurance information (optional)       |    |
| Business biography (optional)          | 14 |
| Business certifications (optional)     | 14 |
| Document upload                        | 15 |
| Review and submit                      |    |
| Supplier Portal Navigation             |    |
| Updating my supplier profile           | 19 |
| My communication                       |    |
| Invoice/Payment Status                 | 21 |
| Reading your invoices and POs          | 22 |
| Exporting invoice/PO details           | 24 |
| Supplier Portal User Management        | 24 |
| Invite team members                    | 25 |
| Update administrator                   | 25 |
| Deactivate administrator               | 26 |
| Edit contact information               | 26 |
| Supplier Portal Help                   | 27 |
| General Supplier Portal assistance     | 27 |
| Invoice assistance                     |    |

# **Accessing the Autodesk Supplier Portal**

#### **Creating your account**

Once your engagement with Autodesk has been approved, you will receive an email invitation to register as a supplier with Autodesk. Please keep in mind that you will need to have your banking information readily available in order to complete the registration process. View the <u>Registration Checklist</u> in preparation for those steps.

To begin, click the **LOG IN TO AUTODESK SUPPLIER PORTAL** button and fill in the information requested to create your account.

Once your account has been created, click **Sign In** to access the Autodesk Supplier Portal.

| Dear Ted ,<br>To continue your registration process with Autodesk, log in to Autodesk Supplier Portal to provide your payn                                                                                                    | nent and company details.                                          |
|----------------------------------------------------------------------------------------------------|--------------------------------------------------------------------|
| If you have any technical issues, <u>contact us</u> .<br>After your submission has been reviewed and approved, you will receive a confirmation email containi                                                                                                    | Create account                                                     |
| Thank you,<br>Autodesk Supplier Portal team                                                                                                    | First name Last name                                               |
| AUTODESK                                                                                                    | Email                                                              |
| Autodesk, Inc. • 111 Molnnis Parkway • San Rafael, CA 94903                                                                                                    | Confirm email                                                      |
| Autodesk, Inc. All rights reserved. Legal Notices & Trademarks, Privacy Policy                                                                                                    |                                                                    |
| This is an operational email.                                                                                                    | Password                                                           |
| Please do not reply to this email. Replies to this email will not be responded to or read.                                                                                                    |                                                                    |
| Autodesk, the Autodesk logo, AutoCAD and Revit are registered trademarks or trademarks of Autodesk, Inc., and/or its subsidiaries and/or affili<br>trademarks belong to their respective holders. Autodesk reserves the right to alter product and services offerings, and specifications and pricing<br>that may appear in this document. | I agree to the Autodesk Terms of Use and the Privacy<br>Statement. |
|                                                                                                    | CREATE ACCOUNT                                                     |

### **Completing the General Data Form**

Once your account has been created, **sign in to your account.** You will then be directed to the General Data Form.

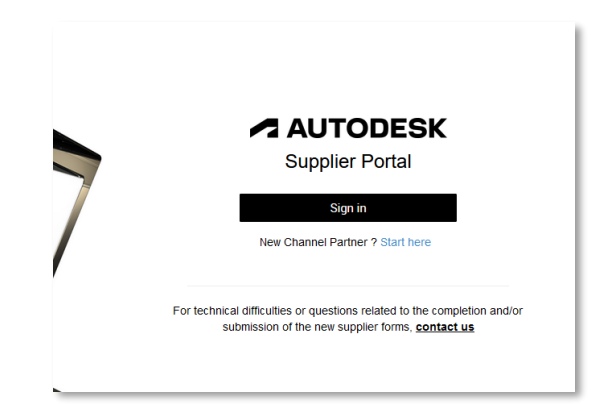

In the first section of the form, you will need to fill out your basic **Company Information**.

**NOTE: Please ensure that you are entering your company's full legal name in this section**. You will <u>not</u> be able to edit your company name once this form is submitted. If you require your company name to be changed after submission, you will need to contact the Autodesk Supplier Certification Team for assistance.

| Company informat                                                                                                    |                                                                                                    |                                                                                                    |
|----------------------------------------------------------------------------------------------------|----------------------------------------------------------------------------------------------------|----------------------------------------------------------------------------------------------------|
|                                                                                                    | ion                                                                                                    |                                                                                                    |
| Company legal name                                                                                                    |                                                                                                    | Phone number                                                                                         |
|                                                                                                    |                                                                                                    |                                                                                                    |
| Administrator acco<br>By submitting this fo                                                                                                    | ount information<br>orm you will be the administr                                                                               | rator for this account. You can change this later.                                                   |
| Admin                                                                                                    |                                                                                                    | Email                                                                                                |
|                                                                                                    | DUE                                                                                                    | June.doc@company.com                                                                                 |
| Security and Billing                                                                                                    | g/Accounts Receivable info                                                                                                    | rmation Optional                                                                                     |
| Security and Billing<br>Fill out only if you hav<br>Billing / Accounts Reco                                                                                                    | g/Accounts Receivable info<br>we a different contact for Billing<br>elvable Contact                                             | rmation Optional<br>g/Accounts Receivable and Security.<br>Email                                     |
| Security and Billing<br>Fill out only if you hav<br>Billing / Accounts Reco<br>First name                                                                                          | g/Accounts Receivable info<br>ve a different contact for Billing<br>elvable Contact                                             | rmation Optional<br>g/Accounts Receivable and Security.<br>Email                                     |
| Security and Billing<br>Fill out only If you hav<br>Billing / Accounts Reco<br>First name<br>Billing / Accounts Reco                                                               | g/Accounts Receivable info<br>we a different contact for Billing<br>eivable Contact<br>Last name<br>eivable Contact - Alternate | rmation Optional<br>g/Accounts Receivable and Security.<br>Email<br>Email                            |
| Security and Billing<br>Fill out only if you hav<br>Billing / Accounts Reco<br>First name<br>Billing / Accounts Reco<br>First name                                                 | g/Accounts Receivable info<br>ee a different contact for Billing<br>eivable Contact<br>Last name<br>Last name                   | rmation Optional<br>//Accounts Receivable and Security.<br>Email<br>Email                            |
| Security and Billing<br>Fill out only if you have<br>Billing / Accounts Rec<br>First name<br>First name<br>Security Contact                                                        | g/Accounts Receivable info<br>ee different contact for Billing<br>elvable Contact<br>Last name<br>Last name                     | rmation Optional<br>g/Accounts Receivable and Security.<br>Email<br>Email<br>Email                   |
| Sane Security and Billing Fill out only if you have Billing / Accounts Rec First name Billing / Accounts Rec First name Security Contact First name                                | g/Accounts Receivable info<br>ee different contact for Billing<br>elvable Contact<br>Last name<br>Last name                     | rmation Optional<br>g/Accounts Receivable and Security.<br>Email<br>Email<br>Email                   |
| Security and Billing Fill out only if you have Billing / Accounts Recc First name Billing / Accounts Recc First name Security Contact First name Security Contact Alter First name | p/Accounts Receivable info<br>ee o different contact for Billing<br>eivable Contact<br>Last name<br>Last name<br>Last name      | rmation Optional g/Accounts Receivable and Security. Email Email Email Email Email Email Email Email |

In the second section of the form, you will see your **Administrator Account Information**. As the primary contact for your company's account, you are assigned as your company's account administrator by default.

In the final section of the form, you have the ability to assign additional contacts in the **Security and Billing/Account Receivable Information**. You have the option to input additional contacts from your company as billing and security contacts, however, if you do not wish to assign contacts at this point, you can edit your contacts at any time using the **User Management** module.

Once you have completed the General Data Form, click **Submit**. You will then be redirected to the Supplier Portal landing page to set up your payment information.

# **Supplier Registration**

#### Setting up your payment information

Once you have created your account and filled out all of the contact details, you must now set up your payment information. On the Supplier Portal landing page, select the first tile to **Set up Payment**.

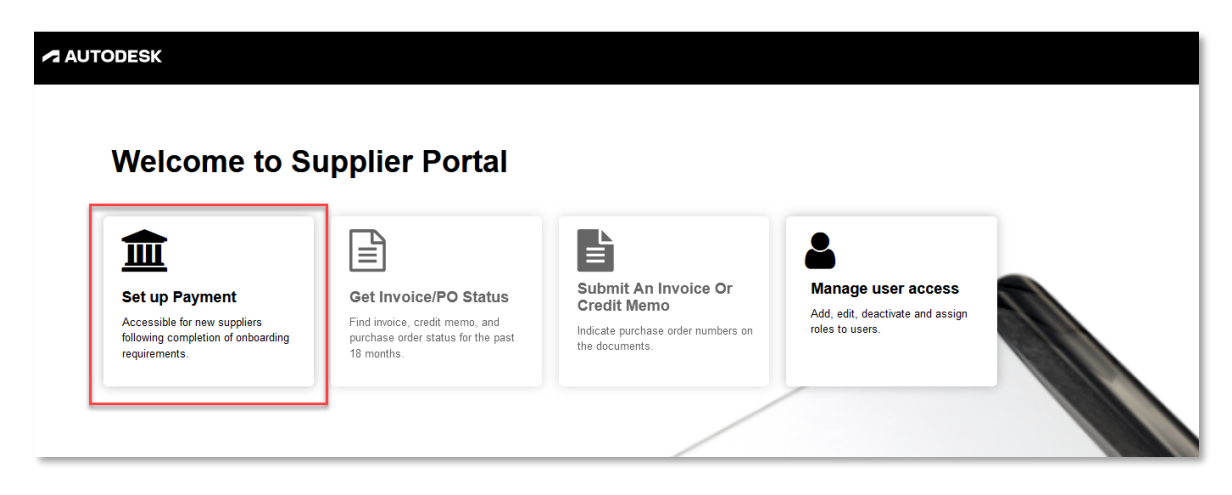

All of the information gathered during this process will be used to create your applicable tax documents.

Please click the link to read Autodesk's Privacy Statement and select the checkbox to acknowledge you have read and agree to our Terms and Conditions. Click **Next**.

|                                                                                                    | ESK                                        |            |            |
|----------------------------------------------------------------------------------------------------|--------------------------------------------|------------|------------|
| me Supplier <b>v</b> Help <b>v</b>                                                                      |                                            |            |            |
|                                                                                                    |                                            |            |            |
|                                                                                                    | Supplier Agreement                         |            |            |
| Complete                                                                                                | Digital Certificate Agreement              |            |            |
| Supplier Agreement                                                                                      | Autodesk Privacy Statement                 |            |            |
| <ul> <li>Registration Checklist</li> <li>General Business Information</li> </ul>                        | I have read and agree to the terms and con | ditions. * |            |
| <ul> <li>Business Address</li> <li>Country Specific Tax Information</li> <li>Banking Details</li> </ul> |                                            | Next >>    | Save Draft |
| <ul> <li>Insurance Information</li> <li>Business Biography</li> </ul>                                   |                                            |            |            |
| Document Upload                                                                                         |                                            |            |            |

## **Registration checklist**

To complete your payment setup, you must provide the information requested in the **Registration Checklist** in order for us to validate your banking details.

As pictured on the screen, you will need to upload the following documents:

- 1. Company contact information
- 2. Tax registration information (TIN, FED ID, VAT, CIF, NIF as applicable)
- 3. Banking information
- 4. Bank confirmation document (e.g. voided check, invoice containing payment instructions, payment instruction letter on official company letterhead, bank letter, bank statement)
- 5. Business classification
- 6. Government and diversity certifications

If you are registering as a supplier with Autodesk, Inc, you will be required to provide a valid W9 or W-8BEN form.

To easily **track your progress**, a list of the documents required can be found on the lefthand side of the Registration Checklist to show which steps you have completed and what actions are still required to finalize your registration.

If at any time you need to exit the checklist, be sure to click **Save Draft** before leaving to ensure your information is saved for your next login. When you log back in, you can go to <u>Update Profile</u> in the Quick Apps to continue the registration process.

| _                                             |                                                                                                    |
|-----------------------------------------------|----------------------------------------------------------------------------------------------------|
| Complete                                      | Please be prepared to provide the following before you proceed with registration:                           |
| Supplier Agreement<br>Registration Checklist  | 1. Company contact information                                                                              |
| General Business Information Business Address | 2. Tax Registration Information (TIN, FED ID, VAT, CIF, NIF as applicable)                                  |
| Country Specific Tax Information              | 3. Banking Information                                                                                      |
| Banking Details<br>Insurance Information      | NOTE: Autodesk also requires that you upload a bank confirmation document. This can be any of the following |
| Business Biography                            | a. voided check<br>b. Invoice containing payment instructions                                               |
| Review and Submit                             | c. Payment instruction letter (on company letterhead)                                                       |
|                                               | d. Bank letter<br>e. Bank statement                                                                         |
|                                               | 4. Business classification                                                                                  |
|                                               | 5. Government and diversity certifications                                                                  |
|                                               | Thank you. For any questions, please contact the helpdesk based on your GEO:                                |
|                                               | AMER - amer.vendor.master.inquiries@autodesk.com                                                            |
|                                               | EMEA - emea.vendor.master.inquiries@autodesk.com                                                            |
|                                               | APAC - apac.vendor.master.inquiries@autodesk.com                                                            |
|                                               |                                                                                                    |
|                                               |                                                                                                    |
|                                               | <-> Previous Next >> Save Draft                                                                             |

## **General business information**

As you move onto the next page, you will see the information you already entered in the General Data Form pre-populated in the **General Business Information** section.

Enter the remaining fields as requested. Fields marked with an asterisk (\*) are required.

- **Supplier Country\*** Select the country. If you need to change this information for the remaining pages in this process, you will need to return to this field to do so.
- **Supplier Name\*** This field is pre-populated from the information you provided in the <u>General Data Form</u>. The Supplier Name should reflect the company name as it appears on the tax forms. If you need to change your company name, please contact our <u>Support Team</u>.
- **Doing Business As Name (optional)** Use this field if your company has an alternative legal name.
- Are you providing goods or services?\* Select the appropriate answer from the dropdown menu.
- **Type of Services Performed\*** This field will appear depending on your response to the question directly above. If you have indicated that you are performing services, please choose the category of service that best describes the services you will be providing
- **Description of Services (optional)** If you would like to provide additional detail about the type of services being provided, please use this field.
- **Country services performed in?\*** Indicate the country in which services are being performed.
- **Company Website (optional)** Add a link to your official company website here.

|                                                            | General Business In          | formation          |        |             |     |         |      |
|------------------------------------------------------------|------------------------------|--------------------|--------|-------------|-----|---------|------|
| Complete<br>Incomplete                                     |                              |                    |        |             |     |         |      |
| Supplier Agreement                                         | Supplier Country:            |                    |        |             | •   |         |      |
| Registration Checklist<br>General Business Information     | Supplier Name:               |                    |        |             | *   |         |      |
| Business Address                                           | Doing Business As Name:      |                    |        |             |     |         |      |
| Banking Details                                            | Are you providing goods or s | ervices?:          |        |             | • * |         |      |
| Business Biography<br>Document Upload<br>Review and Submit | Type of Services Performed:  |                    |        |             | •   |         |      |
|                                                            | Description of Services:     |                    |        |             |     |         |      |
|                                                            | Country services performed   | in?                |        |             | • * |         |      |
|                                                            | Company Website:             |                    |        |             |     |         |      |
|                                                            | Classification Number        | (NAICS, SIC and/or | DUNS)  |             |     |         |      |
|                                                            | Add New Identity             |                    |        |             |     |         |      |
|                                                            | Туре                         | Issued By          | Number | Issued Date |     | SubType | Dele |
|                                                            | No records to display.       |                    |        |             |     |         |      |

The Classification Number section is optional. Use this section to provide your NAICS, SIC, and/or DUNS as desired.

In the final **Supplier Contact Information** section of this page, you should see your contact information pre-populated as you are the account administrator. First name, last name, email address, and a contact phone number are required.

| Supplier Contact | Information |              |       |       |
|------------------|-------------|--------------|-------|-------|
| First Name       | Last Name   | Contact Type | Email | Resen |
|                  | 1           |              |       |       |

Click Next to continue or Save Draft to finish completing the registration process later.

#### **Business address**

On the **Business Address** screen, click the **Edit** button next to "Physical Address" Address Type. A window will appear with various address fields to fill as needed.

- **Address Type\*** Only one physical address may be listed in the Business Address portion.
- **Country\*** The country was determined on the previous General Business Information page. To change the country prior to approval, return to the <u>General Business</u> <u>Information</u>.
- *City/Town\** Enter your city or town.
- **PO Delivery E-mail id\*** Specify the email address that will receive purchase orders.

This field only supports one email address. If you would like to set up multiple addresses, please contact us at <u>supplier.registration@autodesk.com</u>.

| Supplier Agreement                                  |                        |                  |             |         |      |            |         |      |
|-----------------------------------------------------|------------------------|------------------|-------------|---------|------|------------|---------|------|
| Registration Checklist                              | Address Type           |                  | Address     |         | City | State      | Country | Dele |
| General Business Information<br>Business Address    | Edit Physical Address  |                  |             |         |      |            | TWN     |      |
| Country Specific Tax Information<br>Banking Details | · · · ·                |                  |             |         |      |            |         |      |
| nsurance Information<br>Business Biography          |                        |                  | << Previous | Next >> |      | Save Draft |         |      |
| Document Upload                                     |                        |                  |             |         |      |            |         |      |
| Review and Submit                                   |                        |                  |             |         |      |            |         |      |
|                                                     |                        |                  |             |         |      |            |         |      |
|                                                     |                        |                  |             |         |      |            |         |      |
|                                                     | Address Type:          | Physical Address |             | •       |      |            |         |      |
|                                                     | Country:               | Taiwan           |             |         |      |            |         |      |
|                                                     | Address 1:             |                  |             | *       |      |            |         |      |
|                                                     | Address 2:             |                  |             |         |      |            |         |      |
|                                                     | Address 2:             |                  |             |         |      |            |         |      |
|                                                     | Address 5.             |                  |             |         |      |            |         |      |
|                                                     | Address 4:             |                  |             |         |      |            |         |      |
|                                                     | District/County:       |                  |             |         |      |            |         |      |
|                                                     | Postal Code:           |                  |             |         |      |            |         |      |
|                                                     | City/Town              |                  |             |         |      |            |         |      |
|                                                     | State/Province:        | Select a value   |             | •       |      |            |         |      |
|                                                     | PO Delivery E-mail id: |                  |             |         |      |            |         |      |
|                                                     | Fax Number:            |                  |             |         |      |            |         |      |
|                                                     | Dhone blumbor          |                  |             |         |      |            |         |      |

## Country specific tax information

On the Country Specific Tax Information page, make the appropriate selection in each of the drop-down menus.

- *Tax Reporting Country\** Select the country in which your company files taxes.
- **Business Entity Type\*** Select the entity type that best describes your company.
- **Income Source\*** If services are being performed entirely outside of the U.S. then select "Non-US Sourced."
- **Tax Document Type\*** For all domestic U.S. suppliers registering with Autodesk, Inc, please select W9. If you are a non-US supplier being registering with Autodesk, Inc select W8. This field is only required for any company registering with Autodesk, Inc.

|                                                      | Country            | Specific Tax Info | ormation            |                                |                |               |                         |                       |  |
|------------------------------------------------------|--------------------|-------------------|---------------------|--------------------------------|----------------|---------------|-------------------------|-----------------------|--|
| Complete                                             | Tax Reporting      | g Country:        |                     | United States                  |                | •             |                         |                       |  |
| Supplier Agreement<br>Registration Checklist         | Business Ent       | ity Type:         |                     | Select a value                 | Select a value |               |                         |                       |  |
| General Business Information                         | Income Source:     |                   |                     | Non-US Sourced                 |                |               |                         |                       |  |
| Country Specific Tax Information                     | Tax Document Type: |                   |                     |                                |                |               |                         |                       |  |
| Dinsurance Information<br>Display Business Biography |                    |                   |                     |                                |                |               | If Your Tay Identificat | ion Failed Validation |  |
| Document Upload<br>Review and Submit                 | Add New            | Tax Information   |                     |                                |                |               | ii foor fax identificat | ion railed validation |  |
|                                                      |                    | Country           | Тах Туре            |                                |                | Tax Id Number | Validation              |                       |  |
|                                                      | 🥒 Edit             | United States     | EMPLOYER IDENTIFICA | EMPLOYER IDENTIFICATION NUMBER |                |               |                         | × Delete              |  |
|                                                      | 🥒 Edit             | United States     | SOCIAL SECURITY NUM | SOCIAL SECURITY NUMBER         |                |               |                         | × Delete              |  |
|                                                      | •                  |                   |                     |                                |                |               |                         |                       |  |
|                                                      |                    |                   | << Prev             | ious                           | Next >>        | Save Draft    |                         |                       |  |

#### Tax ID grid

.

The tax ID grid below the entry fields will populate with the appropriate tax types based on the country you select as your **Tax Reporting Country**. For example, if 'United States' is selected, then the tax types Employer Identification Number (EIN) and Social Security Number (SSN) will be available.

Autodesk requires that at least one type of tax ID be provided during registration. Enter your tax ID by clicking **Edit** next to the tax type you wish to enter. A pop-up window will open and allow you to enter your tax ID. Once you are finished, click **OK**.

|                                                                                                    | Country Specific Tax Info                                                               | ormation                    |                                                            |                   |                                     |               |
|----------------------------------------------------------------------------------------------------|-----------------------------------------------------------------------------------------|-----------------------------|------------------------------------------------------------|-------------------|-------------------------------------|---------------|
| Complete                                                                                                    |                                                                                         |                             |                                                            |                   |                                     |               |
| Supplier Agreement                                                                                                    | Tax Reporting Country:                                                                  |                             | United States                                              | •                 |                                     |               |
| Registration Checklist                                                                                                    | Business Entity Type:                                                                   |                             | Select a value                                             | •                 |                                     |               |
| <ul> <li>General Business Information</li> <li>Business Address</li> </ul>                                                  | Income Source:                                                                          |                             | Non-US Sourced                                             | •                 |                                     |               |
| <ul> <li>Country Specific Tax Information</li> <li>O Banking Details</li> </ul>                                             | Tax Document Type:                                                                      |                             | Select a value                                             | Select a value    |                                     |               |
| O Insurance Information<br>O Business Biography                                                                             |                                                                                         |                             |                                                            |                   | If Your Tax Identification Failed ) | Alidation     |
| O Document Upload<br>O Review and Submit                                                                                    | Add New Tax Information                                                                 |                             |                                                            |                   | in tool tox to critication raised   |               |
|                                                                                                    | Country                                                                                 | Tax Type                    |                                                            | Tax Id Number     | Validation                          |               |
|                                                                                                    | ✓ Edit United States                                                                    | EMPLOYER IDENTIFICA         | ATION NUMBER                                               |                   | ×                                   | Delete        |
|                                                                                                    | ✓ Edit United States                                                                    | SOCIAL SECURITY NUM         | 1BER                                                       |                   | ×                                   | Delete        |
|                                                                                                    |                                                                                         |                             |                                                            |                   |                                     | _             |
| Complete<br>Dincomplete<br>Supplier Agreement<br>Registration Checklist<br>General Business Information<br>Business Address | Tax Reporting Country:<br>Business Entity Type:<br>Income Source:<br>Tax Document Type: |                             | United States Select a value Non-US Sourced Select a value | × *<br>• *<br>• * |                                     |               |
| ) Banking Details<br>) Insurance Information<br>) Business Biography<br>) Document Upload                                   |                                                                                         |                             |                                                            |                   | If Your Tax Identification Fail     | ed Validation |
| O Review and Submit                                                                                                    | Add New Tax Information                                                                 | Teu Tune                    |                                                            | Tou Id Number     | Velideting                          |               |
|                                                                                                    | Country                                                                                 |                             |                                                            | Tax to Number     | validation                          |               |
|                                                                                                    | Contraction of the states                                                               | EMPLOYER IDENTIFICA         |                                                            |                   |                                     |               |
|                                                                                                    | Z Edit United States                                                                    | SOCIAL SECURITY NUM         | 1BEK                                                       |                   |                                     | × Delete      |
|                                                                                                    | Country Specific Try Informati                                                          |                             |                                                            |                   |                                     |               |
|                                                                                                    | Tax Type: EMPLOYER<br>Tax Id: .<br>Ok                                                   | Discard                     | I                                                          |                   |                                     |               |
|                                                                                                    | /Registration/TaxPopup.aspx?VR_T                                                        | axld=KUnL%2bXZY4oY%3d&vrid= | nUMz%2benMVrl%3d                                           |                   |                                     |               |

ł.

#### W-8 forms

If you are a foreign supplier registering with Autodesk, Inc. (US) and your country has an existing tax treaty with the US that will exempt you from being subject to withholding tax, enter the information in this section highlighted in the screenshot below.

| Complete                                                                          | Country Specific Tax                     | Information                            |                |               |            |          |  |  |
|-----------------------------------------------------------------------------------|------------------------------------------|----------------------------------------|----------------|---------------|------------|----------|--|--|
| O Incomplete                                                                      | Tax Reporting Country:                   |                                        | Italy          | •             |            |          |  |  |
| <ul> <li>Supplier Agreement</li> <li>Registration Checklist</li> </ul>            | Business Entity Type:                    |                                        | Select a value |               |            |          |  |  |
| <ul> <li>General Business Information</li> <li>Business Address</li> </ul>        | Income Source:                           |                                        |                |               |            |          |  |  |
| Country Specific Tax Information     O Banking Details     Olisurance Information | Tax Document Type:                       |                                        |                |               |            |          |  |  |
| O Business Biography<br>O Document Upload                                         | Add New Tax Information                  |                                        |                |               |            |          |  |  |
| O Review and Submit                                                               | Country                                  | Тах Туре                               |                | Tax Id Number | Validation |          |  |  |
|                                                                                   | Celit Italy                              | VAT REGISTRATION NUMBER                | (VAT)          |               |            | × Delete |  |  |
|                                                                                   | Celit Italy                              | FISCAL CODE                            |                |               |            | × Delete |  |  |
|                                                                                   | Celit Italy                              | IVA CODE                               |                |               |            | × Delete |  |  |
|                                                                                   | *                                        |                                        |                |               |            |          |  |  |
|                                                                                   | W-8 Forms                                |                                        |                |               |            |          |  |  |
|                                                                                   | W8 Form Vendor Updation field            | ds                                     |                |               |            |          |  |  |
|                                                                                   | Tax Treaty?                              |                                        | Select a value | •             |            |          |  |  |
|                                                                                   | Treaty Name:                             |                                        |                |               |            |          |  |  |
|                                                                                   | Treaty Number:                           |                                        |                |               |            |          |  |  |
|                                                                                   | Explain the reasons the benefic article? | ial owner meets the terms of the treat | У              |               |            |          |  |  |
|                                                                                   |                                          | << Prev                                | ious Next >>   | Save Draft    |            |          |  |  |

### **Banking details**

The next section involves your company's banking information. To begin, select the **Add Bank Account** button.

A window will appear where you must enter the banking information for electronic (ACH and wire) and SUA payments. Some fields will be auto-populated based on your country.

- **ABA Routing Number\*** A nine-digit code at the bottom of negotiable instruments to identify the financial institution on which it was drawn.
  - Once you have entered your ABA routing number, banking validation will take place. If a "Validation Failed" message appears, please verify your account and re-enter the correct information.

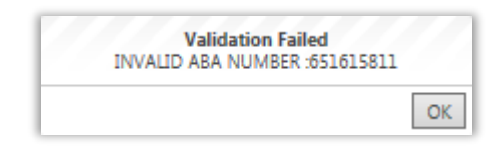

• **Bank Swift Code\*** The code is used to uniquely identify banks and financial institutions globally. These codes are used when transferring money between banks, in particular for international wire transfers.

- **Account Number\*** Enter your account number provided by the financial institution.
- Account Holder. Enter the individual permitted to access the bank account.
- Account Type. Select the type of banking account (current/checking or savings) from the drop-down menu.
- **Remit Email Address.** This is the email address where all Remit correspondences are submitted.
- Branch Code. Enter the specific branch number of the financial institution.

When you are finished, click **OK** to return to the **Account Information** screen. If you would like to enter multiple bank accounts, click **Add Bank Account** again to enter additional bank account information.

Click Next to continue to Insurance Information.

|                                                                                                    | Banking Details                   |                                       |                       |              |        |
|----------------------------------------------------------------------------------------------------|-----------------------------------|---------------------------------------|-----------------------|--------------|--------|
| Complete                                                                                            | Banking Information               |                                       |                       |              |        |
| Supplier Agreement     Registration Checklist     General Business Information     Business Address | Add Bank Account<br>Bank National | Country                               | Currency Type         | Account Type | Delete |
| <ul> <li>Country Specific Tax Information</li> <li>Banking Details</li> </ul>                       | No records to display.            | Banking Information                   |                       |              |        |
| O Insurance Information<br>O Business Biography                                                     | •                                 |                                       |                       |              |        |
| O Document Upload<br>O Review and Submit                                                            |                                   | Address:                              | All items checked     | •            |        |
|                                                                                                    |                                   | Bank Country:                         | Select a value        | •            |        |
|                                                                                                    |                                   | Payment Currency:                     | Select a value        | •            |        |
|                                                                                                    |                                   | Sort Code:                            |                       |              |        |
|                                                                                                    |                                   | Bank Swift Code:                      |                       |              |        |
|                                                                                                    |                                   | Account Holder:                       |                       |              |        |
|                                                                                                    |                                   | Bank Name:                            |                       |              |        |
|                                                                                                    |                                   | Bank Street Name:                     |                       |              |        |
|                                                                                                    |                                   | Bank City:                            |                       |              |        |
|                                                                                                    |                                   | Bank State/Region:                    | Select a value        | •            |        |
|                                                                                                    |                                   | Bank Postal Code:                     |                       |              |        |
|                                                                                                    |                                   | Account Type:                         | Checking              | •            |        |
|                                                                                                    |                                   | Remit Email Address:                  |                       | *            |        |
|                                                                                                    |                                   | Transaction Code                      | Select a value        | •            |        |
|                                                                                                    |                                   | Do you have Intermediary<br>Banking?: | Select a value        | •            |        |
|                                                                                                    |                                   |                                       |                       |              |        |
|                                                                                                    |                                   |                                       | Ok                    | Discard      |        |
|                                                                                                    |                                   |                                       |                       |              |        |
|                                                                                                    |                                   |                                       |                       |              |        |
|                                                                                                    |                                   | /Registration/BankingPopup.aspx?v     | vrid=nUMz%2benMVrl%3d |              |        |

| ABA Routing Number:  |                | *                                      |  |
|----------------------|----------------|----------------------------------------|--|
| Bank Swift Code:     |                | *                                      |  |
| Account Number:      |                | *                                      |  |
| Account Holder:      |                |                                        |  |
| Account Type:        | Select a value | · ···································· |  |
| Remit Email Address: |                |                                        |  |
| Bank Branch Name:    |                | Current/Checking                       |  |
| Branch Code:         |                | Savings                                |  |
| Further Credit To:   |                |                                        |  |

### Insurance information (optional)

The next section provides optional information about the supplier's insurance and is visible dependent on the supplier country previously selected in the General Business Information.

If this section is completed, the information will be sent to the appropriate administration member(s).

Click Next to continue to Business Biography.

|                                                                                                    | Insurance In    | nformation             |                                                                                               |   |
|----------------------------------------------------------------------------------------------------|-----------------|------------------------|-----------------------------------------------------------------------------------------------|---|
| Complete                                                                                                    |                 |                        |                                                                                               |   |
| Supplier Agreement                                                                                                    | The followi     | ng section is optional |                                                                                               |   |
| <ul> <li>Registration Checklist</li> </ul>                                                                                                    |                 |                        |                                                                                               |   |
| General Business Information                                                                                                    | Insurance Type: | Select a value         |                                                                                               | • |
| Business Address                                                                                                    | Limit:          | Select a value         |                                                                                               | - |
| <ul> <li>Country Specific Tax Information</li> <li>Banking Details</li> </ul>                                                                                                    | Provider:       |                        |                                                                                               |   |
| O Insurance Information                                                                                                    |                 |                        |                                                                                               |   |
| O Business Biography                                                                                                    | Insurance Type: | Select a value         |                                                                                               | - |
| Business Certifications                                                                                                    | Limit:          | Select a value         |                                                                                               | - |
| O Document Upload<br>Review and Submit                                                                                                    | Provider:       |                        |                                                                                               |   |
| Automobile Liability<br>Cargo Insurance<br>Commercial General Liabilit<br>Employment Practices Liability<br>Employment Practices Liabil<br>Errors and Omissions<br>Workers Compensation | y<br>ity        |                        | 1 - 10,000<br>10,000 - 100,000<br>100,000 - 1,000,000<br>1000,000 - 10,000,000<br>10,000,000+ |   |
|                                                                                                    | << Prev         | ious Next >>           | Save Draf                                                                                     | t |

## Business biography (optional)

This section provides optional information about the business and is visible dependent on the supplier country previously selected in the General Business Information.

Click Next to continue to Business Certifications.

|                                               | Business Biograph     | ıy             |            |   |
|-----------------------------------------------|-----------------------|----------------|------------|---|
| Complete                                      |                       |                |            |   |
| Incomplete                                    | Business Backgroun    | d              |            |   |
| Supplier Agreement                            | Number Of Employees:  | Select a value |            | - |
| Registration Checklist                        | Owner Name:           |                |            |   |
| General Business Information Business Address | CEO Name:             |                |            |   |
| Country Specific Tax Information              | CPO Name:             |                |            |   |
| Banking Details                               | CFO Name:             |                |            |   |
| Business Biography                            | Organizational Spend: |                |            |   |
| Document Upload                               |                       |                |            |   |
| Review and Submit                             |                       | Next >>        | Save Draft |   |
| 1-10                                          |                       |                |            |   |
| 51-100                                        |                       |                |            |   |
| 101-500                                       |                       |                |            |   |
| 501-1000                                      |                       |                |            |   |
| 1001-5000                                     |                       |                |            |   |

## **Business certifications (optional)**

This section provides optional information about the diversity certification type and is visible dependent on the supplier country previously selected in the General Business Information.

**NOTE**: For suppliers based in India who are registered with the Ministry of Micro, Small and Medium Enterprises, please enter your certification details in this section.

To begin, click **Add New Record**. Using the fields provided, select the appropriate options from the drop-down menus. The *Certification Type* will vary depending on the Certification Group selection. Click **OK** when finished.

Click Next to continue to Document Upload.

|                                  | <b>Business Certifications</b> |                    |                                                                                                    |                            |         |
|----------------------------------|--------------------------------|--------------------|----------------------------------------------------------------------------------------------------|----------------------------|---------|
| Complete<br>Incomplete           | The following section is a     | optional           |                                                                                                    |                            |         |
| Supplier Agreement               |                                |                    |                                                                                                    |                            |         |
| Registration Checklist           |                                |                    |                                                                                                    |                            |         |
| Rusiness Address                 |                                |                    |                                                                                                    |                            |         |
| Country Specific Tax Information | + Add New Record               |                    |                                                                                                    |                            |         |
| Banking Details                  | Certification Group            | Certification Type | Number                                                                                                    | Agency                     | Deb     |
| Insurance Information            | No records to display.         |                    |                                                                                                    |                            |         |
| Business Biography               |                                |                    |                                                                                                    |                            |         |
| Business Certifications          | 1                              |                    |                                                                                                    |                            |         |
| Review and Submit                |                                |                    |                                                                                                    |                            |         |
|                                  | << Previous                    | Next >> Save Draft |                                                                                                    |                            |         |
|                                  |                                |                    |                                                                                                    | 1                          |         |
| Certification Information        |                                |                    |                                                                                                    | CERTIFIED                  |         |
| •                                |                                |                    |                                                                                                    | NATIONAL MINORITY SUPPLIER |         |
|                                  |                                |                    | and the second second se | DEVELOPMENT COUNCIL        |         |
| Certification Group:             | Select a value                 | *                  |                                                                                                    | NOT REGISTERED             |         |
| Confidentian Tunar               |                                | *                  |                                                                                                    | WOMEN BUSINESS ENTERPRISE  | ATIONAL |
| Ceruncauon Type.                 | Select a value                 | •                  |                                                                                                    | COUNCIL                    |         |
| Certification Number:            |                                | *                  |                                                                                                    | SELF CERTIFIED             |         |
|                                  |                                |                    |                                                                                                    | SDBPROGRAM                 |         |
| Certification Agency:            |                                |                    |                                                                                                    | ETHNICITY                  |         |
| Issued Date:                     |                                |                    |                                                                                                    | HUBZONE PROGRAM            |         |
| issued bele.                     |                                | ATR.               |                                                                                                    | VOSB                       |         |
| Expiration Date:                 |                                | <b>III</b>         |                                                                                                    | MINORITY CODES             |         |
|                                  |                                |                    |                                                                                                    | OTHER PREFERENCE PROGRAMS  |         |
| 04                               |                                |                    |                                                                                                    | SMALL BUSINESS             |         |
|                                  |                                |                    |                                                                                                    |                            |         |

#### **Document upload**

This page is where all required documents will be displayed after auto-creation, or manually uploaded if required (ex: W-9, W-8, IRS 147C, Contractual Terms, California 590). Please make sure all documents are electronically filed on the local PC.

The **W-9** and **California 590** will be shown in the document listing when a supplier creates the registration. These were created as the information was being populated through the prior steps. Be sure all documents are e-signed where required. A warning will appear if any of the documents are not e-signed.

|                                                                                                    | Document Uploa                                                                                                    | d                                                                                                    |                                                                                  |                                             |                                  |
|----------------------------------------------------------------------------------------------------|----------------------------------------------------------------------------------------------------|----------------------------------------------------------------------------------------------------|----------------------------------------------------------------------------------|---------------------------------------------|----------------------------------|
| Complete<br>Discomplete<br>Supplier Agreement<br>Registration Checklist<br>General Business Information<br>Usuness Adverss<br>Country Specific Tax Information<br>Basing Details<br>Discusses Intermetion | Document Type:<br>File:<br>Document Name:<br>Expiration Date:<br>Form W-9 is required to I                                                                                                    | - Select a Value<br>- Select a Value<br>                                                                                                    | Sec.                                                                             | ]                                           |                                  |
| Buriness Elography     Buriness Centifications     Occument Upload     Review and Submit                                                                                                    | File         Docum           XY2 TOYZ_W-9.         xY2 TO           pdf         (1)         (1)           (4)         (1)         (1)           (4)         (1)         (1)           (4)         (1)         (1)           (4)         (1)         (1) | vent Name File Type Dopinat<br>VY2_VV-9 VV-9<br>siga siba: 10<br>Next >> Save Di                                                                 | on Date Uploaded Date<br>4/25/2017<br>•                                          | Electronic Signature<br>Olick here to eSign | Denne<br>X<br>literes in 1 pages |
|                                                                                                    |                                                                                                    | W-9<br>California 590<br>W-8 Form<br>147C - Taxpaye<br>City/Country B<br>Contractual Ter<br>Corporate Char<br>Federal Tax Ret<br>Insurance Certi | er Identification Number Ver<br>usiness License<br>rms<br>tter<br>turn<br>ficate | nification                                  | ~                                |

|                                                                                                    | Document Uplo                               | ad             |           |                            |                              |                      |                    |
|----------------------------------------------------------------------------------------------------|---------------------------------------------|----------------|-----------|----------------------------|------------------------------|----------------------|--------------------|
| Complete<br>D Incomplete                                                                                                    | Document Type:                              | -Select a Val  | lue       | •                          | 1                            |                      |                    |
| Supplier Agreement<br>Registration Checklist<br>General Business Information<br>Suriness Address                              | File:<br>Document Name:<br>Expiration Date: |                |           | Solect                     | ]                            |                      |                    |
| Country Specific Tax Information<br>Banking Details<br>Insurance Information<br>Susiness Biography<br>Business Certifications | Form W-9 is required to                     | o be e-signed. | File Type | Replation Date             | Upidaded Date                | Electronic Signature | Deune              |
| Document Upload                                                                                                    | XYZ TOYZ_W-B                                | TOY7 MUS       | 196.9     |                            | 4/3/2017                     | Click have to a Size | ×                  |
|                                                                                                    | 14 4 1 F F                                  | Page size 10   |           |                            |                              |                      | 1 items in 1 pages |
|                                                                                                    | ie e 1 k k                                  | Page size 10   | at >>     | Sive Draft<br>Message from | •<br>n webpage               |                      | 1 huns in 1 page   |
|                                                                                                    | H 4 2 P P                                   | Page size 10   | at ss     | Swe Draft Message from     | n webpage<br>orm W-9 is requ | uired to be e-signed | 1 hans in 1 page   |

In the grid on the **Document Upload** page, you may see some files that have been automatically created and are awaiting your electronic signature (e-signature).

To sign these documents, select the link that says, "**Click here to eSign**." A pop-up window will appear with the electronic version of the document. Carefully review the entire document and check the **Agree** options to certify the statements. Click **Submit**.

After agreeing to the terms of the document(s), the Electronic Signature column will show the supplier's name.

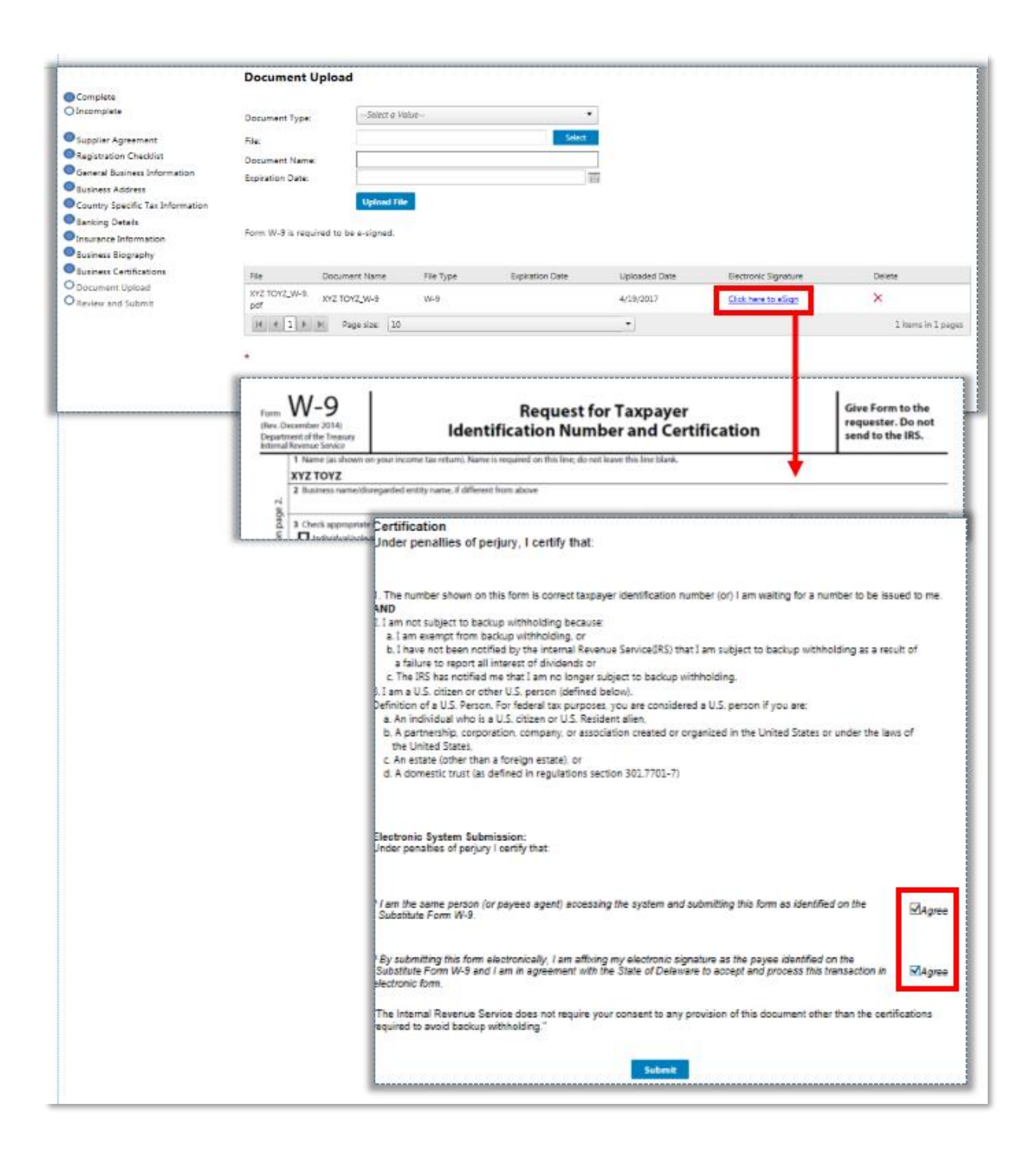

#### Manual document upload

If you have previously completed a version of these documents and would prefer to upload your own copy, you can click the ' $\times$ ' at the end of the document entry to delete the version created by Supplier Portal.

To manually add your document, select the **Document Type** and click **Select** in the File field to search through your local PC and attach your document.

Provide a **Document Name** (optional) and **Expiration Date** (optional).

Once all of the information has been entered, click **Upload File.** After uploading each document, it will appear in the file grid.

Repeat the upload process for each document required. If a required document has not been uploaded, a warning will appear with the name(s) of the documents still needed.

After all required (and optional) documents are uploaded, click **Next** to continue to **Review and Submit**.

|                                      | Document Uplo            | bad                    |                               |                        |                      |                   |
|--------------------------------------|--------------------------|------------------------|-------------------------------|------------------------|----------------------|-------------------|
| Complete                             |                          |                        |                               |                        |                      |                   |
| Incomplete                           | Document Type:           | Select a Value         | •                             |                        |                      |                   |
| Supplier Agreement                   | File:                    |                        | Select                        |                        |                      |                   |
| Registration Checklist               | Document Name:           |                        |                               |                        |                      |                   |
| General Business Information         | Expiration Date:         |                        | 1                             | ī                      |                      |                   |
| Business Address                     |                          | Upload File            |                               |                        |                      |                   |
| Recking Datals                       | -                        | Education              |                               |                        |                      |                   |
| Insurance Information                | Form ACHForm is rec      | ouired to be uploaded. |                               | 1                      |                      |                   |
| Business Biography                   |                          |                        |                               | -                      |                      |                   |
| Business Certifications              | File Doo                 | sument Name File Type  | Expiration Date               | Uploaded Date          | Electronic Signature | Delete            |
| Document Upload<br>Review and Submit | XYZ TOYZ_W-9. XYZ<br>pof | 1072_W-9 W-9           |                               | 4/15/2017              | Click here to eSign  | ×                 |
|                                      | 14 4 1 F F               | Page size: 10          |                               | +                      |                      | 1 items in 1 page |
|                                      | •<br>« « Previous        | Next >>                | Save Draft                    |                        |                      |                   |
|                                      | < < Provious             | Next >>                | Savie Draft                   |                        |                      |                   |
|                                      | •<br>«« Previous         | Hert >>                | sweban<br>Message from web    | page                   |                      | ×                 |
|                                      | << Predaus               | Next >>                | swe Draft<br>Message from web | page                   |                      |                   |
|                                      | •<br>«« Prodeus          | Hist >>                | Swebratt<br>Message from web  | page<br>ACHForm is rec | uired to be upload   | ed.               |
|                                      | < Prodeus                | Net >>                 | Sive Dust<br>Message from web | page<br>ACHForm is rec | quired to be upload  | ed.               |
|                                      | << Prodeus               | Net >>                 | Swe Draft<br>Message from web | page<br>ACHForm is rec | quired to be upload  | ed.               |
|                                      | << Produce               | Net >>                 | Swe Draft<br>Message from web | page<br>ACHForm is rec | quired to be upload  | ed.               |
|                                      | < Produce                | Net >>                 | Swe Draft<br>Message from web | page<br>ACHForm is rec | quired to be upload  | ed.               |

### **Review and submit**

At this point, all pages have now been completed. You should see all of the circles in the Registration Checklist marked 'Complete.' If you see any pages still marked 'Incomplete,' please click **Previous** to go back to the page and provide the remaining information.

If you need more time to review the information you have provided throughout the registration process, click **Save Draft** to complete it at a later time. If not, click **Submit** to complete the registration.

|                                                                                                    | Review and Submit                                                                                                    |                               |
|----------------------------------------------------------------------------------------------------|----------------------------------------------------------------------------------------------------|-------------------------------|
| Complete<br>O Incomplete                                                                                                    | Please hit the <b>SUBMIT</b> button to finalize your information for approval.                                                                                                    | Rate your experience<br>含含含含含 |
| Supplier Agreement     Registration Checklist     General Business Information     Business Address     Country Specific Tax Information     Banking Details     Insurance Information     Business Elegraphy     Business Elegraphy     Document Upload | Additionally, by submitting this registration, you certify all information provided is true and accurate. Knowingly providing false information may result in disqualifying you or your company from doing business with Global Corp, and its affiliates. For any questions please contact Global Corp support at +1 (866) 635-0076 or email us at PortalSupport@epexanalytiz.com |                               |

Once you have submitted all of the required information, the details will be reviewed by the appropriate team. You will receive an email confirmation once your registration has been reviewed and approved. The email confirmation will contain your newly issued Supplier ID. Moving forward, as the primary contact, you will be able to use this ID to submit requisitions on the company's behalf and invoice against purchase orders.

# **Supplier Portal Navigation**

Once the registration process is completed, the Supplier Portal home page displays several items after approval.

- Update Profile. Provides the same functionality as prior to registration.
- My Communication. Provides the same functionality as prior to registration.

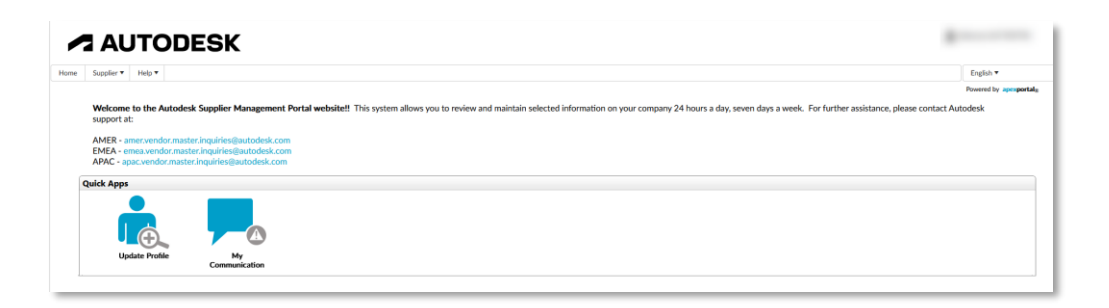

## Updating my supplier profile

If you need to edit the information you submitted in your supplier profile any time after your registration has been approved, select the **Update Profile** option under your Quick Apps. You can also access this by choosing the Supplier Tab > **Update Profile**.

You will then be directed to the Supplier Agreement, or the most recent section completed. Be sure to submit or save if you make any changes to the information in your profile.

| Homa Supplier Holp v                                                                                                    |                                                 |
|----------------------------------------------------------------------------------------------------|-------------------------------------------------|
|                                                                                                    | English *                                       |
|                                                                                                    | Powered by apexportals                          |
| Welcome to the Autodesk Supplier Management Portal website!! This system allows you to review and maintain selected information on your company 24 hours a day, seven days a week.<br>support at:                                                                                                    | For further assistance, please contact Autodesk |
| AMER- amezoendor zuaster inquinies ()autodeak.com<br>DERA- erma vendor zuaster inquinies ()autodeak.com<br>APAC- quiez- context anales ()autodeak.com                                                                                                    |                                                 |
| Quick Apps                                                                                                    |                                                 |
| Uodate Profile                                                                                                    |                                                 |
|                                                                                                    |                                                 |
| None Silolar* Heb*                                                                                                    |                                                 |
| Supplier Agreement                                                                                                    |                                                 |
| Complete Digital Certificate Agreement                                                                                                    |                                                 |
| Supplier Agreement Autodesk Privacy Statement                                                                                                    |                                                 |
| Registration Checkint     Greevel Maintees of the terms and conditions.*                                                                                                    |                                                 |
| Business Address     Review Fourth Technologies     Nost >>     Save Draft                                                                                                    |                                                 |
| Calculate and a second second se |                                                 |
| O musicale information O Bullives Bilgraphy                                                                                                    |                                                 |
| Obcument Upland<br>O Review and Submit                                                                                                    |                                                 |
|                                                                                                    |                                                 |
|                                                                                                    |                                                 |

### **My communication**

In the My Communication option under your Quick Apps, you will be able to see all of the current notes about your account. All contacts listed for a specific company are able to access this section and create notes for each other to reference.

When you click on **My Communication**, all of your current account notes will be displayed. To add notes, click **Add New Record**. When a note is added, all contacts including the designated account administrator will receive an email notification of the update.

To see the full text of the note including a timestamp and the author, click **View**. In **View** mode, you can update the note as needed.

| <ul> <li>Issuer - Isse +</li> <li>Welcame In the Antiochal Supplier Massgumment Partial websitet? This system above you to evolve and multichis selected information or your company support Re-<br/>MARS - more media resulter ingel mediated solutions.</li> </ul>                                                                                                    | Espike * Proverby seven days a week. For further availabless, plenar context Autochaik Nacra a days seven days a week. For further availabless, plenar context Autochaik |                           |
|----------------------------------------------------------------------------------------------------|----------------------------------------------------------------------------------------------------|---------------------------|
| DMA- ana waka anali ka ya ing da da da da da da da da da da da da da                                                                                                    |                                                                                                    | 2 Welcome UATTEST         |
| Vipidar Pratie                                                                                                    | ★ Appelor + Special House                                                                                                    | Powered by apropr         |
| AUTODESK                                                                                                    | © Loost to Dont 4 ± Add New Record.<br>Drug a column Header and drup is here to group by that column                                                                     |                           |
| Super * Heb*                                                                                                    | Note Date (Local Time) i Note Text                                                                                                    | i Full Name i User Name i |
|                                                                                                    |                                                                                                    | T T T                     |
| <ul> <li>specie - V. Constraints</li> <li>States the data as function</li> <li>States the data as function</li> </ul>                                                                                                    | 5/12/2022 E132.44M Registration submitted for inview 5/12/2022 F3F244M Registration submitted for inview                                                                 | UATTESTTW UATTESTTW ZEST  |
| Nek Date Saar Time I Nek Test                                                                                                    |                                                                                                    |                           |
| 5/12/2022 8:15:57 AM Rightedion subverse of verview<br>5/12/2022 5:15-24 AM Rightedion subverse of the subverse of the subverse o | x x 2 x x 20 · r here prope                                                                                                    | × 1-2 of 2 items          |
| \                                                                                                    | Dec: 512020283344<br>Note: Ter: 5 x y 6 6 7 5 5 7 9 7 10 10 10 10 10 10 10 10 10 10 10 10 10                                                                             | R O                       |
| x + 1 + x 10 + heresperge                                                                                                    | X 1 - 2 of 2 terms O                                                                                                    |                           |
| Enter AvA/2022.5.13 PM<br>Note Face                                                                                                    | (7 0)                                                                                                    |                           |
| Front • a z y 6 4 3 3 3 6 4 10 1 10 10 10 10 10 10 10 10 10 10 10 1                                                                                                    |                                                                                                    |                           |
|                                                                                                    |                                                                                                    |                           |
|                                                                                                    |                                                                                                    |                           |

# **Invoice/Payment Status**

You can view the status of your invoices and purchase orders by logging into the Autodesk Supplier Portal (<u>https://vendors.autodesk.com</u>) and by clicking the **Get Invoice/PO Status** tile:

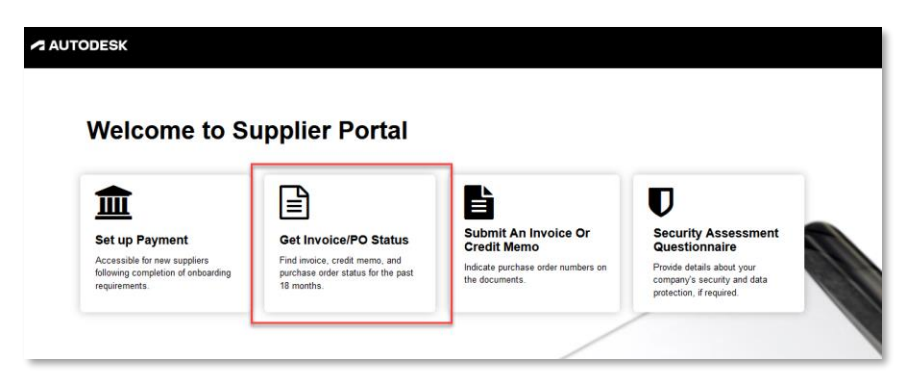

If you need to filter through your account invoices, you have the abilituy to view by **Invoice Date**, **Invoice Status**, **Invoice Number**, and **PO Number**. By default, all columns will be displayed.

Click **Apply** to apply the selected filters or **Default Filters** to reset your selections.

You can also arrange the columns in ascending or descending order, in addition to selecting the number of records that appear on each page by using the **Records Per Page** filter on the bottom left.

| AUTODESK                                                                                             |                                                                                 |                   |          |            |                |                                     |                       |                    |
|----------------------------------------------------------------------------------------------------|---------------------------------------------------------------------------------|-------------------|----------|------------|----------------|-------------------------------------|-----------------------|--------------------|
| me<br>roice status PO status                                                                         |                                                                                 |                   |          |            |                |                                     |                       |                    |
|                                                                                                    |                                                                                 |                   |          |            |                |                                     | C Refresh C Export A  | Q Search Invoice   |
| ADSK Reference 🚽                                                                                     | Invoice Number –                                                                | PO Number 🚽       | Amount – | Currency 🚽 | Invoice Date 🗸 | Invoice Status 🚽                    | Payment Date 🚽        | Payment Due Date 🚽 |
| 134302                                                                                               | <u>10002</u>                                                                    | NON-PO            | 1,070.00 | SGD        | 2022-03-30     |                                     |                       | 2022-05-14         |
| 26714                                                                                                | 8308551                                                                         | <u>4500070389</u> | 5,799.40 | SGD        | 2022-02-28     | Received by AP                      |                       | 2022-04-14         |
| 18563                                                                                                | UATTEST                                                                         | <u>4500010643</u> | 8,053.09 | SGD        | 2021-11-25     | Processed and Scheduled for Payment | Payment in Progress 👳 | 2022-01-09         |
| 19096                                                                                                | SUPPLIERPORTAL-1                                                                | 4500050630        | 93.50    | SGD        | 2021-11-25     | Received by AP                      |                       | 2022-01-09         |
| 18529                                                                                                |                                                                                 |                   | 0.00     |            | 2021-10-08     | Received by AP                      |                       | 2021-11-22         |
| 14709                                                                                                | 8221037                                                                         | 4500050628        | 6,394.17 | SGD        | 2021-07-31     | In Process by AP                    |                       | 2021-09-14         |
| 14526                                                                                                | 8221204                                                                         |                   | 2,461.04 | SGD        | 2021-07-31     | Received by AP                      |                       | 2021-09-14         |
| 14525                                                                                                | 8221204                                                                         |                   | 2,461.04 | SGD        | 2021-07-31     | Received by AP                      |                       | 2021-09-14         |
| 14524                                                                                                | 8221204                                                                         |                   | 2,461.04 | SGD        | 2021-07-31     | Received by AP                      |                       | 2021-09-14         |
| 14523                                                                                                | 8221204                                                                         |                   | 2,461.04 | SGD        | 2021-07-31     | Received by AP                      |                       | 2021-09-14         |
| ords Per Page 10 0<br>table shows invoices a<br>more information pleas<br>intact us for additional s | ind POs from the last 18 months.<br>ie refer to our FAQs and User G<br>support. | uidance Page.     |          |            |                |                                     |                       | K 4 1 2 3          |

**NOTE**: Supplier Portal only contains invoices received by Autodesk for the last 18 months.

| Filter by Invoice Date       | Fiter by Invoice Status            |
|------------------------------|------------------------------------|
| All                          | ~ All ~                            |
| Search by Column             |                                    |
| Invoice Number OPO Number    |                                    |
| Display Columns              |                                    |
| PO Number                    | <ul> <li>Invoice Status</li> </ul> |
| Amount                       | Payment Date                       |
| <ul> <li>Currency</li> </ul> | Payment Due Date                   |
| Invoice Date                 |                                    |
|                              | Default Filters Apply              |

| ADSK Reference -    | Invoice Number –<br>10002 | PO Number  | Amount   | Currency –<br>SGD | Invoice Date | Invoice Status $_{\rm TV}$ | Payment Date 👳 | Payment Due Date |
|---------------------|---------------------------|------------|----------|-------------------|--------------|----------------------------|----------------|------------------|
| 326714              | 8308551                   | 4500070389 | 5,799.40 | SGD               | 2022-02-28   | Received by AP             |                | 2022-04-14       |
| 319149              | INV-3337                  |            | 93.50    |                   |              | Received by AP             |                | 0001-02-15       |
| 319108              | INV-3337                  | 4500050630 | 93.50    | SGD               |              | Received by AP             |                | 0001-02-15       |
| 319107              | INV-3337                  |            | 93.50    |                   |              | Received by AP             |                | 0001-02-15       |
| 319096              | SUPPLIERPORTAL-1          | 4500050630 | 93.50    | SGD               | 2021-11-25   | Received by AP             |                | 2022-01-09       |
| 318530              |                           |            | 0.00     |                   |              | Received by AP             |                | 0001-02-15       |
| 318529              |                           |            | 0.00     |                   | 2021-10-08   | Received by AP             |                | 2021-11-22       |
| 318528              |                           |            | 0.00     |                   |              | Received by AP             |                | 0001-02-15       |
| 318428              | MP-0421/3875              | 4500047677 | 406.60   | SGD               | 2021-04-19   | In Process by AP           |                | 2021-06-18       |
| Records Per Page 10 | from the last 10 months   |            |          |                   |              |                            |                | N ◀ 1 2 3 ▶ N    |

# Reading your invoices and POs

Refer to the following tables to help you understand your invoices and purchase orders.

| INVOICE STATUS                         | DESCRIPTION                                                                                                    |
|----------------------------------------|----------------------------------------------------------------------------------------------------|
| RECEIVED BY AP                         | The invoice has been received by Accounts Payable (AP) and is routed for processing.                                                                                              |
| IN PROCESS BY AP                       | AP is reviewing the invoice for compliance/billing requirements.                                                                                                    |
| AWAITING APPROVAL                      | AP reviewed the invoice and sent for approval to the PO requester. $^{\star}$                                                                                                    |
|                                        | *All invoices equal to or greater than \$5,000 USD must be approved by the PO requester after AP's review.                                                                        |
| REJECTED BY APPROVER                   | The invoice has been rejected by the PO requester.                                                                                                    |
| PROCESSED AND SCHEDULED FOR<br>PAYMENT | AP reviewed the invoice, and it has been approved for payment by the PO requester. The payment will be scheduled on the nearest weekly payment date before the Payment Due Date.* |
|                                        |                                                                                                    |
|                                        | *Payment Due Date is calculated based on the Payment Terms set up in Autodesk's supplier data.                                                                                    |
| PAID                                   | The invoice was processed, and the payment transaction was completed successfully.                                                                                                |
|                                        |                                                                                                    |

| PROCESSED AND BLOCKED FOR<br>PAYMENT | The invoice has been reviewed and approved, but the payment is on hold due to internal checks or the supplier's incorrect remittance information.                         |
|--------------------------------------|----------------------------------------------------------------------------------------------------|
| CANCELLED BY AP                      | The invoice was reviewed and approved, but the invoice processing<br>record has reversed from the system. Please contact Accounts Payable for<br>the cancellation reason. |
| REJECTED - DUPLICATE<br>SUBMISSION   | The invoice has been rejected as the same invoice was already submitted and processed for payment.                                                                        |
| REJECTED BY AP                       | The Invoice has been rejected as the invoice did not meet Autodesk's invoice requirements.                                                                                |

| PAYMENT DATE STATUS  | DESCRIPTION                                                                             |
|----------------------|-----------------------------------------------------------------------------------------|
| DATE YYYY-MM-DD      | Actual payment date instructed from Autodesk to the paying bank.                        |
| PAYMENT IN PROGRESS* | The invoice has been processed and is pending for payment when due.                     |
| FIELD IS BLANK       | The invoice has been received and pending for one of the following actions to be taken: |
|                      | <ul> <li>Accounts Payable team is reviewing the invoice for<br/>compliance</li> </ul>   |
|                      | Invoice approval from the purchase order requestor                                      |
| N/A                  | The invoice has been rejected. It may be due to one of the following reasons:           |
|                      | • The invoice did not meet Autodesk's invoice requirements                              |
|                      | • The same invoice was submitted, processed, and paid.                                  |

To view additional details about your invoices, click **ADSK Reference** or **Invoice Number**.

| Invoice/PO Statu                                                                                                    | IS                                                             |                             |                 |                |                                                                   |                                                                                                    | 🖻 Export All                                                                      | Q Search Invo            | lice                  | ۲ |
|----------------------------------------------------------------------------------------------------|----------------------------------------------------------------|-----------------------------|-----------------|----------------|-------------------------------------------------------------------|----------------------------------------------------------------------------------------------------|-----------------------------------------------------------------------------------|--------------------------|-----------------------|---|
| ADSK<br>Reference –                                                                                                    | Invoice<br>Number <del>–</del>                                 | PO Number                   | Amount          | Currency       | Invoice<br>Date –                                                 | Invoice State                                                                                          | US —                                                                              | Payment Date 🗸           | Payment Due<br>Date 👻 |   |
| 274786                                                                                                    | 8203822                                                        | 4500009914                  | 5,588.22        | SGD            | 2021-02-21                                                        | Processed ar<br>Payment                                                                                | nd Scheduled for                                                                  | Payment in<br>Progress 💬 | 2021-04-07            |   |
| Invoice Detail                                                                                                    | : 8203822<br>: Processed<br>: 274786<br>: 45000099             | l and Scheduled fo          | r Payment       |                | Supplie<br>Supplie<br>ADSK<br>ADSK<br>Payme<br>Payme              | r Name<br>r ID<br>Entity Code<br>Entity Name<br>nt Method<br>th Date                                   | :<br>234207<br>: 1000<br>: EDI Paylink Giro<br>Baument in Proc                    | te. Ltd.<br>/ACH         |                       |   |
| Invoice Date<br>Invoice Currency<br>Invoice Amount                                                                     | 2021-02-2<br>SGD<br>5,588.22                                   | 1                           |                 |                | Payme<br>Payme<br>Payme                                           | nt Due Date<br>nt Terms                                                                                | : 2021-04-07<br>: Within 45 days E                                                | Jue net                  |                       |   |
| Purchase Order<br>Number<br>Supplier Name<br>Supplier ID<br>ADSK Entity Code<br>ADSK Entity Name<br>Requisition Number | : 45000099<br>: 234207<br>: 1000<br>: Autodesk /<br>: REQ28163 | 14<br>Asia Pte. Ltd.<br>312 |                 |                | PO Re<br>PO Cui<br>PO Val<br>PO Rei<br>Curren<br>PO Nei<br>PO Rei | quester Name<br>rency<br>ue in PO Currer<br>maining Value ir<br>Sy<br>Value in USD<br>maining Value ir | :<br>SGD<br>incy : 106,406.4<br>PO : 4,977.25<br>: 79,170.62<br>in USD : 5,588.68 | 40                       |                       |   |
|                                                                                                    |                                                                | Fo                          | r further queri | es regarding t | his invoice, yo                                                   | u may contact u                                                                                        | s via email 🔽                                                                     |                          |                       |   |

To view additional details about your purchase orders, click **PO Number**.

| ADSK<br>Reference 🚽 | Invoice<br>Number – | PO Number  | Amount<br>T | Currency | Invoice<br>Date 🚽 | Invoice Status           | 3 <del>.</del> | Payment Date 🗸            | Payment Due<br>Date 👻 |
|---------------------|---------------------|------------|-------------|----------|-------------------|--------------------------|----------------|---------------------------|-----------------------|
| 274786              | 8203822             | 4500009914 | 5,588.22    | SGD      | 2021-02-21        | Processed and<br>Payment | Scheduled for  | Payment in<br>Progress  ☺ | 2021-04-07            |
|                     |                     | •          | Ρ           | urchase  | Order De          | etails                   |                | >                         | <                     |
|                     |                     |            |             |          |                   |                          |                |                           |                       |

## Exporting invoice/PO details

Need to export your invoice and/or PO details to Excel? Use the **Export** button.

| AUTODESK                              |                  |                       |          |                   |                              |                                    |                |                                  | ~ m |
|---------------------------------------|------------------|-----------------------|----------|-------------------|------------------------------|------------------------------------|----------------|----------------------------------|-----|
| Home<br>Invoice status PO status      |                  |                       |          |                   |                              |                                    |                |                                  |     |
| True status                           |                  |                       |          |                   |                              |                                    | C Refrest Exp  | ort All C. Search Invoice        | ۲   |
| ADSK Reference <del>v</del><br>334302 | Invoice Number – | PO Number 🚽<br>NON-PO | Amount   | Currency –<br>SGD | Invoice Date -<br>2022-03-30 | Invoice Status $_{\rm {\tiny TV}}$ | Payment Date 🚽 | Payment Due Date v<br>2022-05-14 | ^   |
| 326714                                | 8308551          | 4500070389            | 5,799.40 | SGD               | 2022-02-28                   | Received by AP                     |                | 2022-04-14                       |     |
| <u>319149</u>                         | INV-3337         |                       | 93.50    |                   |                              | Received by AP                     |                | 0001-02-15                       |     |

# **Supplier Portal User Management**

A contact from your organization is designated as a Supplier Administrator. The initial contact information provided by Autodesk in the supplier engagement request is auto-assigned Supplier Administrator access.

If you are the administrator, you may use the **Manage user access** feature on the Supplier Portal homepage to perform the following actions:

- Invite team members
- Update administrator
- Deactivate administrator
- Edit contact information

| Velcome to Si                                                                  | upplier Portal                                                                     |                                                      |                                                     |                                                                                       |
|--------------------------------------------------------------------------------|------------------------------------------------------------------------------------|------------------------------------------------------|-----------------------------------------------------|---------------------------------------------------------------------------------------|
|                                                                                |                                                                                    |                                                      |                                                     |                                                                                       |
| <b>m</b>                                                                       |                                                                                    | <b>B</b>                                             | 2                                                   | U                                                                                     |
| et up Payment                                                                  | Get Invoice/PO Status                                                              | Submit An Invoice Or<br>Credit Memo                  | Manage user access                                  | Security Assessment<br>Questionnaire                                                  |
| ccessible for new suppliers<br>llowing completion of onboarding<br>quirements. | Find invoice, credit memo, and<br>purchase order status for the past<br>18 months. | Indicate purchase order numbers on<br>the documents. | Add, edit, deactivate and assign<br>roles to users. | Provide details about your<br>company's security and data<br>protection, if required. |

#### Invite team members

As the account administrator, you can invite members of your organization to set up account information such as billing/accounts receivable and security contact information.

Click the Invite User button on the top right. Fill out the fields shown. Click Submit.

| r Contact name                                                                                                    | Role                                                                                                    | Email address                                                           | Actions      |                                                                        |                                                       |
|----------------------------------------------------------------------------------------------------|----------------------------------------------------------------------------------------------------|-------------------------------------------------------------------------|--------------|------------------------------------------------------------------------|-------------------------------------------------------|
|                                                                                                    | N / A                                                                                                    |                                                                         | Edit         | Make Administrator                                                     | Deactivate                                            |
|                                                                                                    | Billing / Accounts Receivable                                                                                                    |                                                                         | Edit         | Make Administrator                                                     | Deactivate                                            |
|                                                                                                    | Billing / Accounts Receivable                                                                                                    |                                                                         | Edit         | Make Administrator                                                     | Deactivate                                            |
|                                                                                                    | Billing / Accounts Receivable                                                                                                    |                                                                         | Edit         | Make Administrator                                                     | Deactivate                                            |
|                                                                                                    | Billing / Accounts Receivable                                                                                                    |                                                                         | Edit         | Make Administrator                                                     | Deactivate                                            |
| 5                                                                                                    | Billing / Accounts Receivable                                                                                                    |                                                                         | Edit         | Make Administrator                                                     | Deactivate                                            |
| 7                                                                                                    | Billing / Accounts Receivable                                                                                                    |                                                                         | Edit         | Make Administrator                                                     | Deactivate                                            |
|                                                                                                    |                                                                                                    |                                                                         |              |                                                                        |                                                       |
| dmin : Responsible for assi                                                                                           | Billing / Accounts Receivable<br>Billing / Accounts Receivable<br>gning and updating all roles within company. Acce                                                                        | ss to all Supplier Portal features                                      | Edit<br>Edit | <u>Make Administrator</u><br><u>Make Administrator</u>                 | Deactivate .                                          |
| Admin : Responsible for assi<br>Silling / Accounts Receival<br>iecurity : Access to security<br>Jser management guide | Billing / Accounts Receivable<br>Billing / Accounts Receivable<br>gning and updating all roles within company. Acce<br>ble: Access to company payment details, invoice su<br>questionaires | ss to all Supplier Portal features<br>ubmission and invoice /PO details | Edit<br>Edit | Make Administrator<br>Make Administrator<br>vite User                  | Deactivate                                            |
| Admin : Responsible for assi<br>Billing / Accounts Receival<br>Security : Access to security<br>User management guide | Billing / Accounts Receivable<br>Billing / Accounts Receivable<br>gning and updating all roles within company. Acce<br>ble: Access to company payment details, invoice su<br>questionaires | ss to all Supplier Portal features<br>ubmission and invoice /PO details | Edit<br>Edit | Make Administrator<br>Make Administrator<br>vite User                  | Deactivate<br>Deactivate                              |
| Admin : Responsible for assi<br>Billing / Accounts Receival<br>Security : Access to security<br>User management guide | Billing / Accounts Receivable<br>Billing / Accounts Receivable<br>gning and updating all roles within company. Acce<br>ble: Access to company payment details, invoice su<br>questionaires | ss to all Supplier Portal features<br>ubmission and invoice /PO details | Edit<br>Edit | Make Administrator<br>Make Administrator<br>vite User<br>st name       | Deactivate Deactivate Last name Fmail                 |
| Admin : Responsible for assi<br>Billing / Accounts Receival<br>Security : Access to security<br>User management guide | Billing / Accounts Receivable<br>Billing / Accounts Receivable<br>gning and updating all roles within company. Acce<br>ble: Access to company payment details, invoice su<br>questionaires | ss to all Supplier Portal features<br>ubmission and invoice /PO details | Edit<br>Edit | Make Administrator<br>Make Administrator<br>vite User<br>st name<br>le | Deactivate Deactivate Last name Last name Email Email |
| Admin : Responsible for assi<br>Billing / Accounts Receival<br>Security : Access to security<br>User management guide | Billing / Accounts Receivable<br>Billing / Accounts Receivable<br>gning and updating all roles within company. Acce<br>ble: Access to company payment details, invoice su<br>questionaires | ss to all Supplier Portal features<br>ubmission and invoice /PO details | Edit<br>Edit | Make Administrator<br>Make Administrator<br>vite User<br>st name<br>le | Deactivate Deactivate Last name Last name Email Email |

#### **Update administrator**

If you need to change the designated Supplier Administrator, use **Manage user access** to find the name of the person you wish to assign as the new administrator.

Search for the name in the **Manage user access dashboard**. When you find their name, click **Make Administrator** next to their name. The Update Administrator dialog will appear. Click **OK** to change the admin role.

| Update Administrator                     | r                      | ×             |
|------------------------------------------|------------------------|---------------|
| Clic <mark>k OK</mark> to handover admin | role to "manjunath.r@a | utodesk.com". |
|                                          | Cancel                 | ОК            |

### **Deactivate administrator**

As the account administrator, you can deactivate the individual account of the billing/accounts receivable or security contact.

In the **Manage user access dashboard**, find the name of the person whose account you wish to deactivate. Click **Deactivate** next to their name. The Deactive Account dialog will appear. Click **Deactivate** to remove the Autodesk Supplier Portal account of the selected individual.

| Deactivate Account                                        |                                 | ×                    |
|-----------------------------------------------------------|---------------------------------|----------------------|
| "manjunath.r@autodesk.com<br>able to access supplier port | m will be deactivated ar<br>al" | nd will no longer be |
|                                                           | Cancel                          | Deactivate           |

## **Edit contact information**

As the account administrator, you can edit the first name, last name, or role of an existing contact.

Find the name of the person whose account you wish to edit in the **Manage user access dashboard**. Click the **Edit** next to their name. In the **Edit User** dialog, modify the first name, last name, or role as desired. Click **OK** to save your changes.

| First name                    | Last name                |
|-------------------------------|--------------------------|
| Manjunath                     | R.                       |
| Role                          | Email                    |
| Billing / Accounts Receivable | manjunath.r@autodesk.com |
| Vendor                        |                          |
| Select -                      |                          |

# **Supplier Portal Help**

#### **General Supplier Portal assistance**

If at any time you need assistance navigating Supplier Portal, return to the **Supplier Portal Home Page** and select the **Help** tab. A drop-down of options will appear:

- **Contact Us**. Need help? If you have any questions or comments, visit the Contact Us page where you can submit a form and an Autodesk representative will contact you within 24 hours.
- Vendor Guide. Access the Autodesk Supplier Portal Terms of Use and Privacy Center. Other documents can be added to this section by the administrator.

| ю | Supplier *                       | Help 🔻                                                                    |                                                                                        | English *                                                                                                    |
|---|----------------------------------|---------------------------------------------------------------------------|----------------------------------------------------------------------------------------|----------------------------------------------------------------------------------------------------|
|   | Welcom<br>support a              | Contact Us<br>Vendor Guide<br>Tools And Documents                         | lier Management Portal website!! This system allows you to review and maintain selecte | Powered by appropriation on your company 24 hours a day, seven days a week. For further assistance, please contact Autodesk |
| • | AMER - a<br>EMEA - e<br>APAC - a | amer.vendor.master.ind<br>emea.vendor.master.ind<br>pac.vendor.master.ind | ries@autodesk.com<br>Fies@autodesk.com<br>fes@autodesk.com                             |                                                                                                    |
|   |                                  |                                                                           |                                                                                        |                                                                                                    |

### Invoice assistance

If you need assistance with your invoices, go to **Get Invoice/PO Status** and select the Contact us for additional support to identify the appropriate support email address for your region.

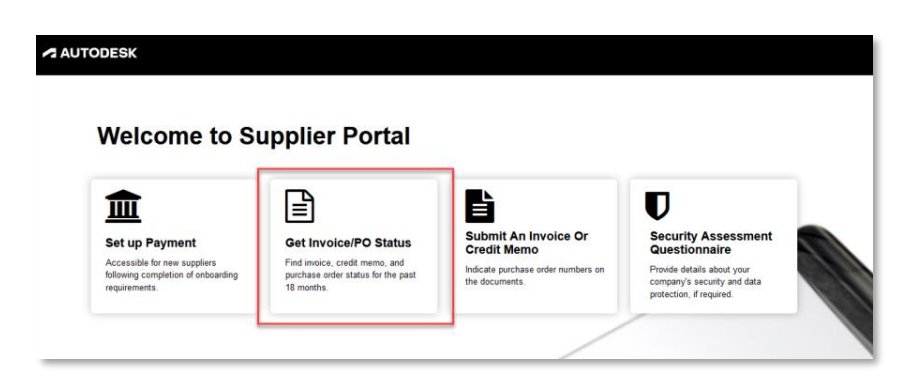

| Home<br>Invoice status PO status |                  |             |                                     |                                                                        |                      |                                     |                       |                    |
|----------------------------------|------------------|-------------|-------------------------------------|------------------------------------------------------------------------|----------------------|-------------------------------------|-----------------------|--------------------|
|                                  |                  |             |                                     |                                                                        |                      |                                     | C Refresh             | Q Search Invoice   |
| ADSK Reference 🚽                 | Invoice Number – | PO Number 🚽 | Amount 🔶                            | Currency                                                               | Invoice Date 🗸       | Invoice Status 🗸                    | Payment Date 🚽        | Payment Due Date 🚽 |
| 334302                           | 10002            | NON-PO      | 1,070.00                            | SGD                                                                    | 2022-03-30           |                                     |                       | 2022-05-14         |
| 326714                           | 8308551          | 4500070389  | 5,799.40                            | SGD                                                                    | 2022-02-28           | Received by AP                      |                       | 2022-04-14         |
| 308563                           | UATTEST          | 4500010643  | 8,053.09                            | SGD                                                                    | 2021-11-25           | Processed and Scheduled for Payment | Payment in Progress 🔗 | 2022-01-09         |
| 319096                           | SUPPLIERPORTAL-1 | 4500050630  | 93.50                               | SGD                                                                    | 2021-11-25           | Received by AP                      |                       | 2022-01-09         |
| 318529                           |                  |             | 0.00                                |                                                                        | 2021-10-08           | Received by AP                      |                       | 2021-11-22         |
| 314709                           | 8221037          | 4500050628  | 6,394.17                            | SGD                                                                    | 2021-07-31           | In Process by AP                    |                       | 2021-09-14         |
| 314526                           | 8221204          |             | 2,461.04                            | SGD                                                                    | 2021-07-31           | Received by AP                      |                       | 2021-09-14         |
| 314525                           | 8221204          |             | 2,461.04                            | SGD                                                                    | 2021-07-31           | Received by AP                      |                       | 2021-09-14         |
| 314524                           | 8221204          |             | 2,461.04                            | SGD                                                                    | 2021-07-31           | Received by AP                      |                       | 2021-09-14         |
| 314523                           | 8221204          |             | 2,461.04                            | SGD                                                                    | 2021-07-31           | Received by AP                      |                       | 2021-09-14         |
|                                  |                  |             |                                     | You may send your queries on invoices to the respective mailbox below. |                      |                                     | ^                     |                    |
|                                  |                  |             | GEO                                 | Autodesk Coul                                                          | ntry                 | Malibox for inquiry                 | - 11                  |                    |
|                                  |                  | 1           | AMER                                | Canada                                                                 |                      | AP.inquiry.amer@autodesk.com        | - H                   |                    |
|                                  |                  |             | APAC                                | Singapore                                                              |                      | AP inquiry anac@autodesk.com        |                       |                    |
|                                  |                  | 0           | APAC                                | Malavsia                                                               |                      | AP inquiry apac@autodesk.com        |                       |                    |
|                                  |                  | 0           | APAC                                | Thailand                                                               |                      | AP.inquiry.apac@autodesk.com        |                       |                    |
|                                  |                  | 0           | APAC                                | Indonesia                                                              |                      | AP.inquiry.apac@autodesk.com        |                       |                    |
|                                  |                  | <u>.</u>    | APAC                                | Philippines                                                            |                      | AP.inquiry.apac@autodesk.com        |                       |                    |
|                                  |                  | -0          | APAC                                | Vietnam                                                                |                      | AP.inquiry.apac@autodesk.com        |                       |                    |
|                                  |                  |             | APAC                                | Japan                                                                  |                      | AP.inquiry.apac@autodesk.com        |                       |                    |
|                                  |                  |             | APAC                                | Australia                                                              |                      | AP.inquiry.apac@autodesk.com        |                       |                    |
|                                  |                  |             | APAC                                | China                                                                  |                      | AP.inquiry.apac@autodesk.com        |                       |                    |
|                                  |                  |             | APAC                                | Hong Kong                                                              |                      | AP.inquiry.apac@autodesk.com        |                       |                    |
|                                  |                  | I -         | APAC                                | Taiwan                                                                 |                      | AP.inquiry.apac@autodesk.com        | v                     |                    |
|                                  |                  | LE.         | For information on ho<br>Click Here | w to bill Autodesk                                                     | and send invoices, y | ou may referto link below.          |                       |                    |
|                                  |                  |             |                                     |                                                                        |                      |                                     |                       |                    |

If you need assistance with a specific invoices, click on 🔀 to open new email which will be addressed to relevant Autodesk Accounts Payable mailbox.

| 17  |
|-----|
| - · |
|     |
|     |
|     |
|     |
|     |
|     |
|     |
|     |